## MUSC TriNetX Guide

### **Table of Contents**

- Creating a Study 2
- Basic Navigation 3
- Population View 4
- Demographics 5
- Query List 6

- Events 7
- More Complex Logic 8
- Sidebar Options 9
- Other Tips 10
- TriNetX vs I2B2 11

**TriNetX.com** 

More info

## Creating a Study

| 🖗 TriNetX                          | Demo Study                                                                                                    |                            |                           | Alex Smith - TriNetX Live<br>Community   Help |                                               |
|------------------------------------|----------------------------------------------------------------------------------------------------|----------------------------|---------------------------|-----------------------------------------------|-----------------------------------------------|
| 🗁 My Studies                       | My Studies                                                                                                    |                            | Click Create<br>New Study | Create New Study                              |                                               |
| 🛷 Trial Connect                    | Filter by:<br>Shared With Me                                                                                                    | Search                     |                           | R                                             |                                               |
| Query Builder                      | PIC Phenotype Algorithm - PNP - MUSC                                                                                                    |                            |                           | Dalata                                        |                                               |
| B Explore Cohort                   | 60                                                                                                    |                            |                           | Duplicate                                     |                                               |
| Y Analyze Criteria                 | Total Patients                                                                                                    |                            |                           |                                               |                                               |
| مربہ Rate of Arrival               |                                                                                                    |                            |                           |                                               |                                               |
| Healthcare<br>Organizations (HCOs) | A list of all of your<br>studies                                                                                                    |                            |                           | Fill out<br>information                       | all the<br>that applies                       |
| Study Management                   |                                                                                                    |                            |                           | to your                                       | study.                                        |
| 🛱 Design Assistance                |                                                                                                    | Demo Study New Study       |                           |                                               | Alex Smith - TriNetX Live<br>Community   Help |
| న్రి Browse Network                |                                                                                                    | Create New Study           |                           |                                               | Created by Alex Smith on Oct 09, 2019         |
|                                    |                                                                                                    | Study Name                 |                           | Full Protocol Title                           | Study Status                                  |
| Analytics                          |                                                                                                    |                            |                           |                                               | Select study status                           |
|                                    | A PROPERTY AND INCOME.                                                                                                    | Descriptive Information    |                           |                                               |                                               |
|                                    |                                                                                                    | Study Phase                | Primary Therapeutic Area  | Secondary Therapeutic Area                    | Indication                                    |
|                                    |                                                                                                    | Select study phase         | Select therapeutic area   | Select therapeutic area                       |                                               |
|                                    |                                                                                                    | Summary                    |                           |                                               |                                               |
|                                    |                                                                                                    | Sponsor Name               | Study Identifier          | Rare Disease                                  | Placebo Controlled                            |
|                                    |                                                                                                    |                            |                           |                                               |                                               |
|                                    | AND A PARTY AND AND AND AND AND AND AND AND AND AND                                                                                                    |                            |                           |                                               |                                               |
|                                    |                                                                                                    | Administrative Information |                           |                                               |                                               |
|                                    |                                                                                                    | NCT Number                 | EudraCt Number            | 7                                             |                                               |
|                                    | The state of the second state of the second st | Validate                   | Validate                  |                                               |                                               |
|                                    | A STREET BELLEVILLE                                                                                                    |                            |                           |                                               | Save Cancel                                   |

## **Basic Navigation**

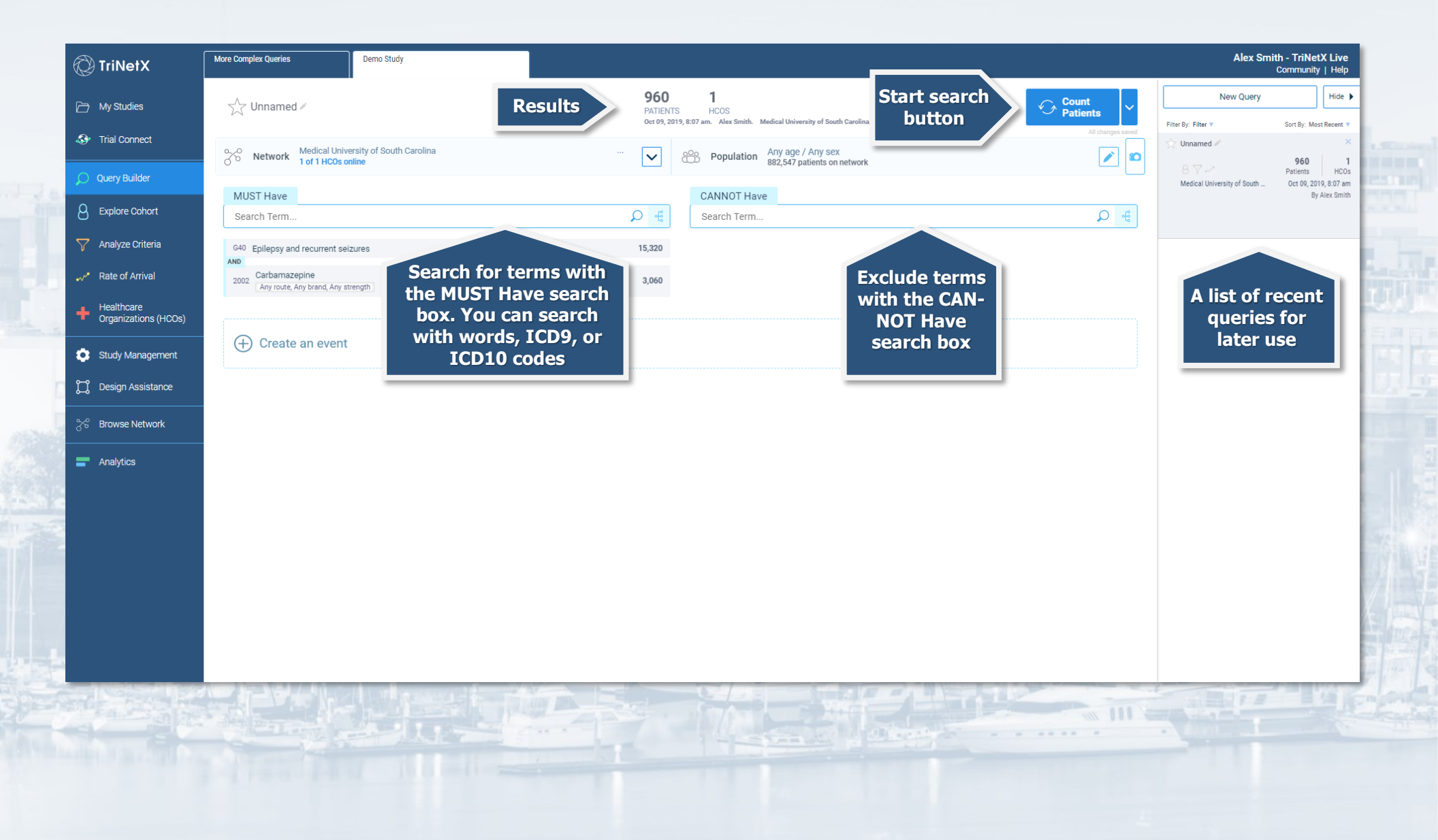

## **Population View**

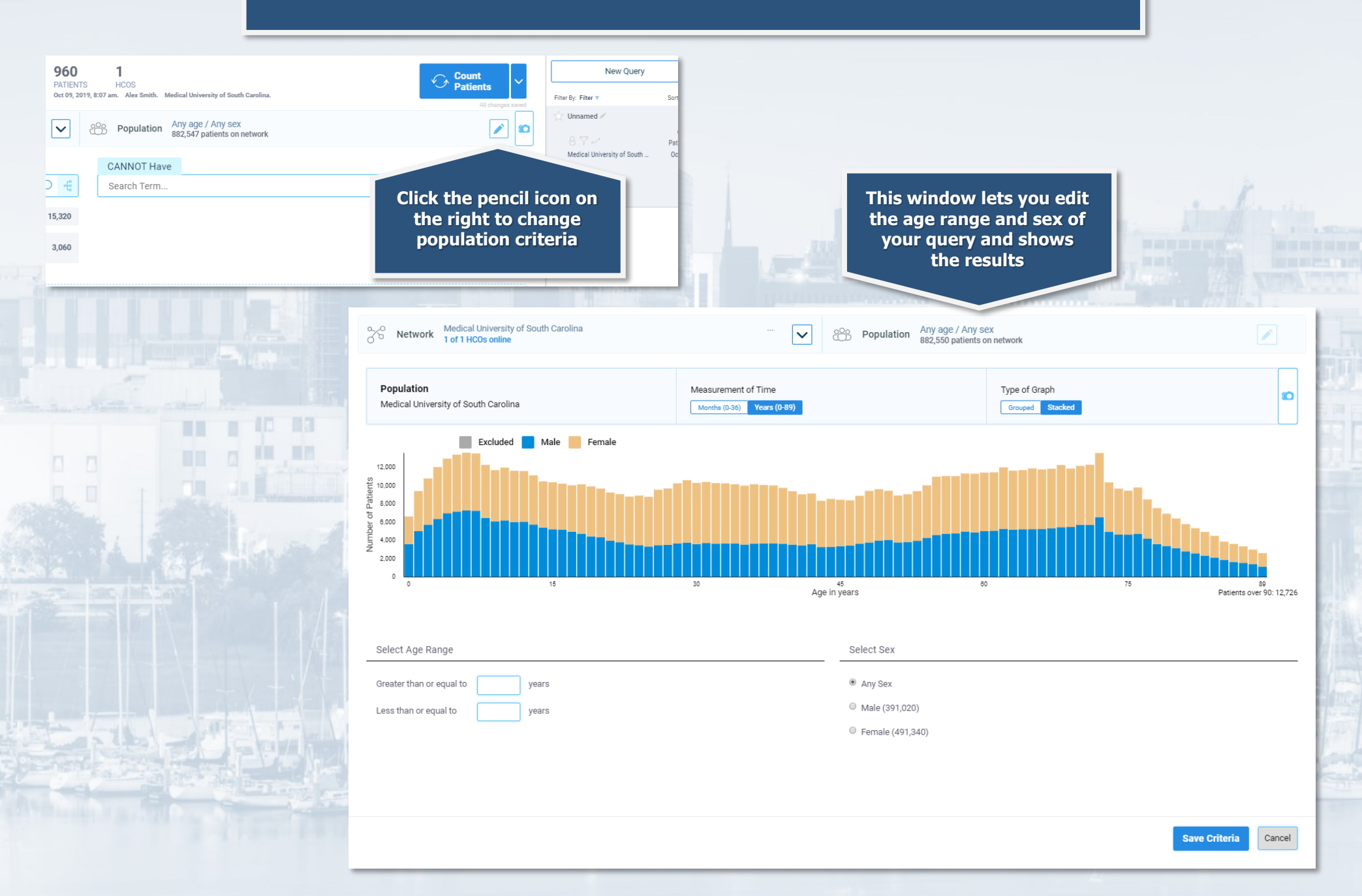

## Demographics

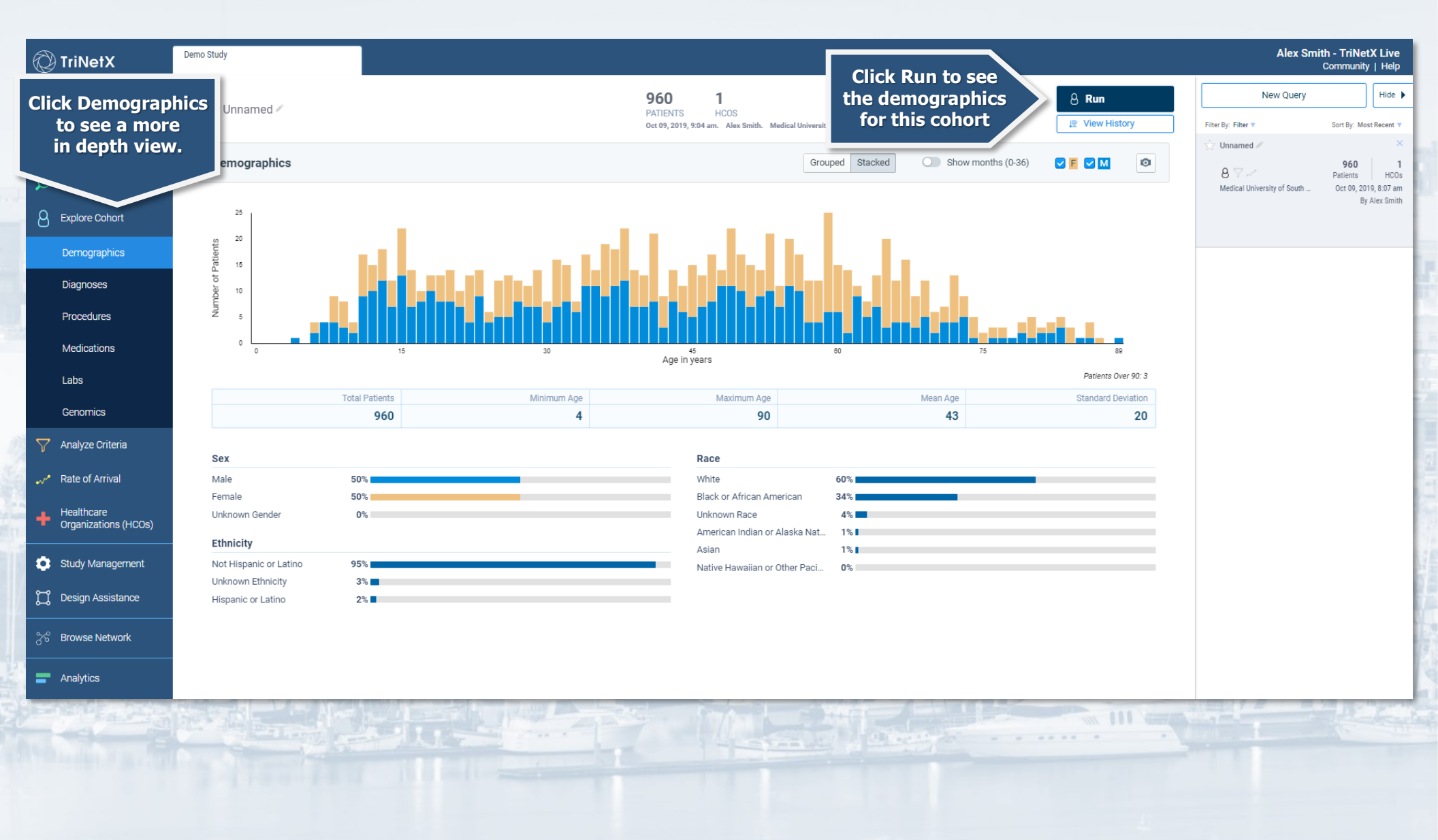

# Query List

| Create a new blank<br>query                                                                                                    | New Query                                                                                         | Hide 🕨                                   | Hide the query list     |
|----------------------------------------------------------------------------------------------------|---------------------------------------------------------------------------------------------------|------------------------------------------|-------------------------|
| pes saved                                                                                                    | Filter By: Filter 🔻                                                                               | Sort By: Most Recent 🔻                   |                         |
|                                                                                                    | 🕎 Unnamed 🌶                                                                                       | ×                                        |                         |
|                                                                                                    | 8 7                                                                                               | Patients HCOs                            | A Second State          |
|                                                                                                    | Medical University of South                                                                       | . Oct 09, 2019, 10:04 am                 | A list of past queries. |
|                                                                                                    | ☆ Diabetes 🖉                                                                                      | ×                                        | Click them to reference |
|                                                                                                    | 8 🗸 🗤                                                                                             | 72,920 1<br>Patients HCOs                | tnem again              |
| The survey of the little is a second second se                                                                                                    | ★ Seizures and Carbamazep                                                                         | oine 🖍 🛛 🗙                               |                         |
|                                                                                                    | A                                                                                                 | 960 1                                    |                         |
|                                                                                                    | Click the star icon to<br>a query to have it s<br>from the othe<br>Click the pencil to<br>a query | o favorite<br>tand out<br>ers.<br>rename |                         |
| and the second of the second second s |                                                                                                   |                                          |                         |

## **Events**

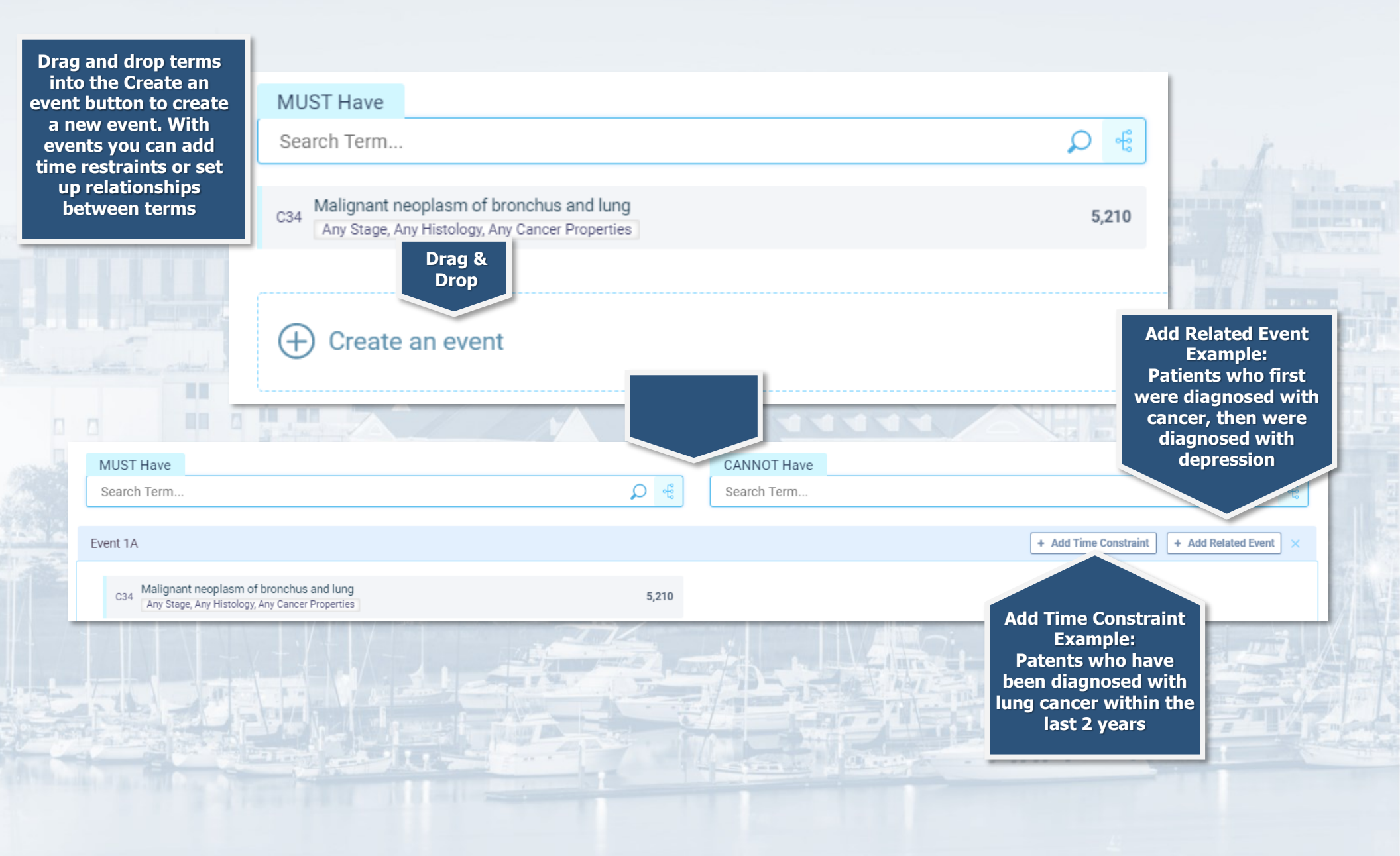

## More Complex Logic

| Take a look at this query and try to think<br>about what kind of patients<br>will be returned                           |                                                                                                    | Population ≥ 50 years, Any sex<br>382,950 patients on network                  |                     |
|----------------------------------------------------------------------------------------------------|----------------------------------------------------------------------------------------------------|--------------------------------------------------------------------------------|---------------------|
| MUST Have                                                                                                    |                                                                                                    | CANNOT Have                                                                    | 0                   |
| 9037 Hemoglobin a1c/hemoglobin.total in blood<br>≥7%, most recent value                                                 | 116,550                                                                                                    | 6809 Metformin<br>Any route, Any brand, Any strength                           | 58,84               |
| 0R     Hemoglobin a1c/hemoglobin.total in blood       9037     ≤ 5 %, most recent value                                 | 116,550                                                                                                    |                                                                                |                     |
| Black or african american                                                                                               | 233,560                                                                                                    |                                                                                |                     |
| vent 1A: This event occurred since 1 year ago 🧪                                                                         |                                                                                                    |                                                                                | + Add Related Event |
| Add terms E08-E13 Diabetes mellitus                                                                                     | 75,020                                                                                                    |                                                                                |                     |
|                                                                                                    |                                                                                                    |                                                                                |                     |
| Ans<br>Have been diag<br><u>AND</u> who have a<br><u>OR</u> who have a<br><u>AND</u> who are bl<br><u>AND</u> >= 50 yea | wer: This query will re<br>nosed with diabetes a<br>a hemoglobin a1c lab r<br>hemoglobin a1c lab re<br>ack or African America<br>rs old | turn patents who<br>: least 1 year ago<br>esult of >= 7%<br>sult of <= 5%<br>n |                     |
| but <u>ARE NOT</u> ta                                                                                                   | king Metformin                                                                                                    | 7777<br>m m m m m m m m m m m m m m m m m m                                    |                     |

## Sidebar Options

To get back to the main Query Builder screen

\_

View the demographics of your cohort

A list of procedures your cohort has had

A list of labs your cohort has had

A view of how your selected criteria has effected your cohort

A list of healthcare organizations your cohort is coming from C Explore Cohort

Query Builder

Demographics

Diagnoses

Procedures

Medications

Labs

 $\nabla$ 

Genomics

Analyze Criteria

Rate of Arrival

Healthcare Organizations (HCOs) Drop down button to get more explore options

A list of diagnoses your cohort has had

A list of medications your cohort have taken

Explore the genomics of your cohort

View the rate that your cohort is arriving to the HCOs you have selected

## Other Tips

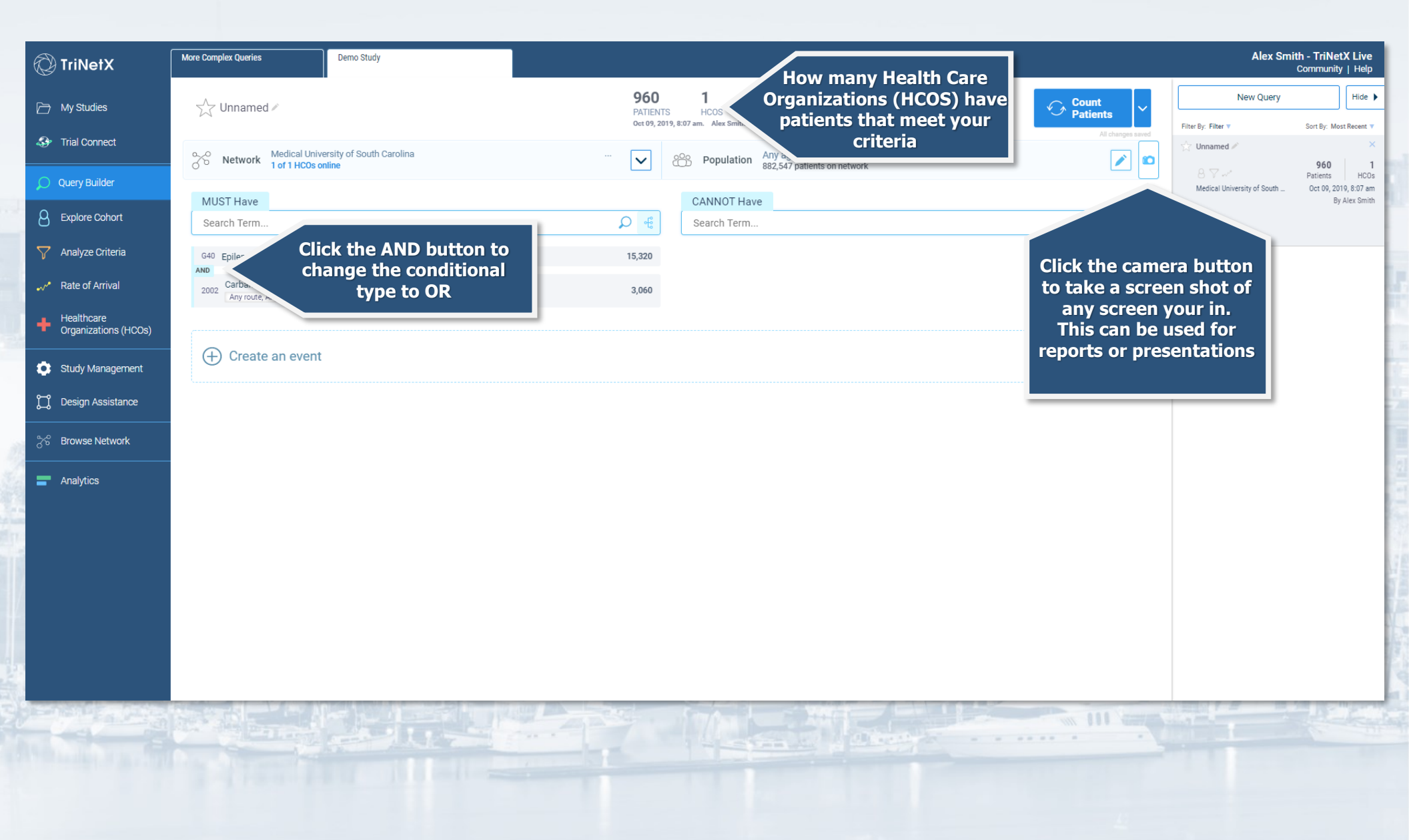

### TriNetX vs. I2B2

### TriNetX

- Quicker searches
- Easier to navigate
- Epic encounter data since 5/17/2012
- Problem list and Dx codes are lumped together
- ICD9 Codes are mapped to ICD10 codes

#### I2B2

- More specific queries
- Populated from data stored in the Research Data Warehouse (RDW)
- ICD9 and ICD10 code are separate